## Web 端如何提前完成或取消维修计划(文档)

## 维修申请经审批通过后,会自动变成维修计划(单据进入到"维修计划"界面)。

用户登录互海通 Web 端,依次点击"维修管理→维修计划"进入维修计划界面,单据较多时,可通过筛选栏或关键字快速查找目标单据,然后根据实际需求点击目标单据右侧的"完成"或"取消"。

| <b>() E</b> # | 每科技                                                               |   |                 |         | 工作     | 台 (25131) | 船舶监控 发现       |            |           | Q® X +x (  | ) 🕕 朱慧     |
|---------------|-------------------------------------------------------------------|---|-----------------|---------|--------|-----------|---------------|------------|-----------|------------|------------|
| ᢤ 船舶管         | 理                                                                 | > | 维修计             | H划      |        |           |               |            |           |            |            |
| <u>0</u> 船员管  | 理                                                                 | > | 您当前有34条维修方案未提交! |         |        | 2、单据较多时   | 1, 可通过筛选栏或关   | 键字快速查找目标单据 |           | 搜索关键字      | 搜索 重置      |
| 船员费           | 囲                                                                 | > |                 | 维修设备/项目 | 申请船舶 ▼ | 部门 🕶      | 申请人/申请日期      | 建议维修类型 🔻   | 紧急程度 ▼    | 预计维修日期     | 操作         |
| ₽. 招聘管        | 理                                                                 | > |                 | 32131   | 互海1号   | 轮机部       | 朱俊/2023-02-16 |            | 正常        | 2023-02-23 | 完成 取消      |
| 1 维护保         | 养                                                                 | > |                 | 123 🛈   | 互海1号   | 轮机部       | 朱俊/2022-11-07 | 自修         | 正常        | 2022-11-14 | 完成 取消      |
| 2 维修管         |                                                                   | Ň |                 |         |        |           |               |            |           |            |            |
| 维修            | <sup>推修中调</sup> 3、根据实际需求点击"完成"或<br><sup>推修计划</sup> 1、依次点击进入维修计划界面 |   |                 |         |        |           |               |            | "完成"或"取消" |            |            |
| 维修<br>自修      | (方案                                                               |   |                 |         |        |           |               |            |           |            |            |
| 航修            | ţ                                                                 |   | ß               |         |        |           |               |            |           |            | 2条 10条/页 ~ |
| 厂修            | ŧ                                                                 |   |                 |         |        |           |               |            |           |            |            |

用户还可以点击工作台待处理任务下的"维修计划",进入到维修计划界面,如下图:

| 崎 互海科技 |   | ▶ ♀                                                                            |
|--------|---|--------------------------------------------------------------------------------|
| ₺ 船舶管理 | > | 我的待办                                                                           |
|        | > | 全部(f66) 協朋 ⑤ 超明 @                                                              |
| □ 船员费用 | > | <b>流程</b> 审批 (73) 点击工作台待处理任务下的"维修计划"                                           |
| ₽ 招聘管理 | > | 维修方案——                                                                         |
| 1 维护保养 | > | 维修结鞫—验收(7)                                                                     |
|        | > | 待处理任务(72)                                                                      |
| 命 库存管理 | > |                                                                                |
| ☆ 采购管理 |   | Reliable Safety Responsibility                                                 |
| ₽ 船舶服务 |   | <b>成本统计</b> 事项统计 操作日志                                                          |
| ₿ 费用管理 |   | 币种 CNY ~ <del>至</del> 自定义模块                                                    |
| ♥ 预算管理 |   | <b>采购成本</b> ① 2025-02 ~ 2025-02 音新评例 出库成本 ① 2025-02 ~ 2025-02 音新评例 在库价值 ① 音新评例 |
| -      |   |                                                                                |